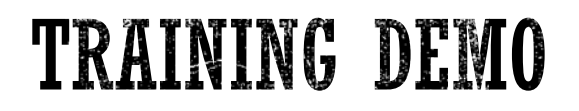

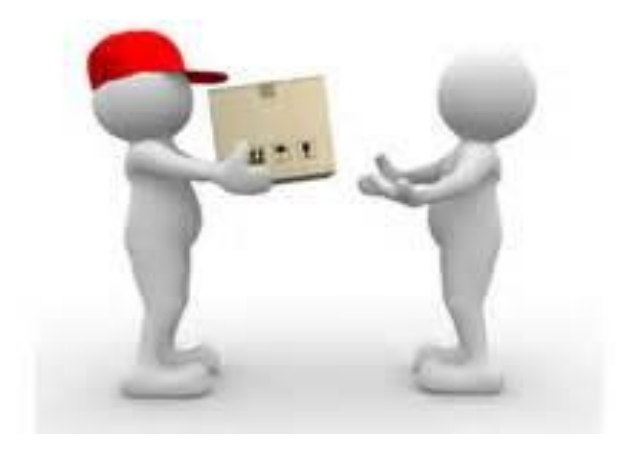

# **LOGISTICS SUPPLY SERVICES**

# CUSTOMER SHOPPING CART TRAINING

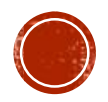

### ACCESS AIM - SCHOOL STAFF

 Click the AiM icon on your desktop or type in the following URL in your web browser:

https://apsapp.assetworks.com/fmax

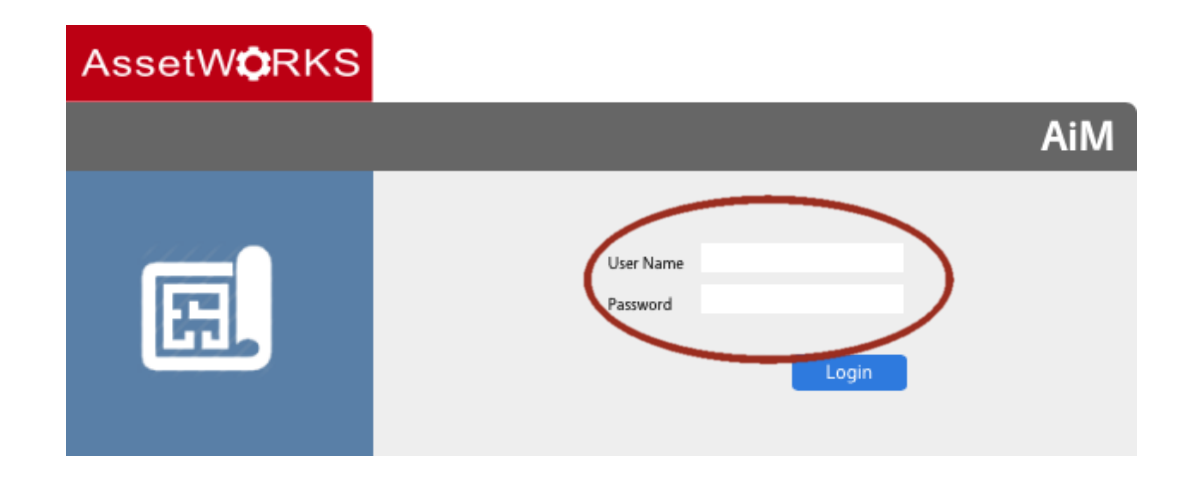

- Enter your username and password credentials
- Click the "Log-in" button to continue.

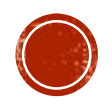

# SCHOOL STAFF WORK DESK

| AiM WorkDesk                       |                                                                                                    | DOUGLASS | About    | Logout |
|------------------------------------|----------------------------------------------------------------------------------------------------|----------|----------|--------|
| Add                                |                                                                                                    |          |          |        |
| Menu 🔺                             | Administrator Messages                                                                                |          | <b>^</b> | G      |
| Work Management                    | Personal Query Listing                                                                                |          | •        | G      |
| Inventory<br>System Administration | Inventory ~ Inventory Part Profile ~ BOOKCASES<br>Inventory ~ Inventory Part Profile ~ BOOKS          |          |          |        |
|                                    | Inventory ~ Inventory Part Profile ~ CHAIRS<br>Inventory ~ Inventory Part Profile ~ WAREHOUSE CATALOG |          |          |        |
| ©2015 AssetWorks                   |                                                                                                    |          |          |        |

- The AiM "Work Desk" appears which displays three windows:
  - Menu

1

- Administrator Messages
- Personal Query Listing
- Click the "Inventory" link on the Menu window.

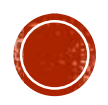

# SCHOOL STAFF WORK DESK

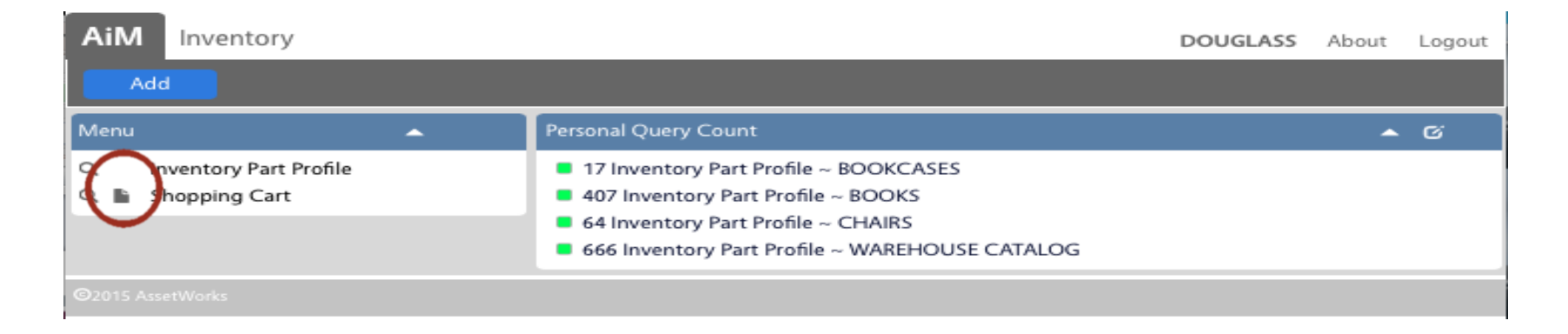

The "Inventory" screen appears which displays the "Shopping Cart" link.

 Click the icon that appears as a sheet of paper , to the left of the "Shopping Cart" link, to begin your shopping experience.

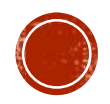

### **BASIC INFO**

| 1235                                                                                        |                                                                                                    |          | Ci<br>Last I | reated By DOUGLASS On<br>Edited by DOUGLASS On | 05/22/2016 11:27 AM<br>05/22/2016 11:33 AM | Status          | REQUESTED Q                      |
|---------------------------------------------------------------------------------------------|----------------------------------------------------------------------------------------------------|----------|--------------|------------------------------------------------|--------------------------------------------|-----------------|----------------------------------|
| * Indicates Req<br>Click Add to Ca<br>Click the Furnit<br>Enter your amo<br>Click Add to Ca | uired Fields ,<br>art to begin shopping,<br>ture link for available items,<br>punt into the Requested Quantity<br>art then click Save | y field, |              |                                                |                                            | Warehouse       | LSS                              |
|                                                                                             |                                                                                                    |          |              |                                                |                                            | Estimated Total | \$7.00                           |
| Organization                                                                                | HIGH SCHOOLS                                                                                                    | Q        | Cluster      | HIGH SCHOOLS                                   | ۹                                          | Work Order      | 16022614 Q                       |
| Requestor                                                                                   |                                                                                                    |          | Facility     |                                                | JSTER                                      |                 | WAREHOUSE DELIVERY               |
| nequestor                                                                                   | DOUGLASS                                                                                                    |          |              | 4058<br>DOUGLASS HIGH SC                       | CHOOL                                      | Phase           | 001 Q                            |
| * contact                                                                                   | Jane Dough                                                                                                    |          | Property     | DOUGLASS HS                                    | Q                                          |                 | WAREHOUSE DELIVERY               |
| * Contact<br>Phone                                                                          | JDOUGH@EMAIL.C(                                                                                                    |          | Location     | DOUGLASS HS                                    | Q                                          | Reference       |                                  |
| Contact Email                                                                               | 555-555-5555                                                                                                    |          |              |                                                |                                            | Desired Date    |                                  |
| Line Items                                                                                  |                                                                                                    |          |              |                                                |                                            |                 | Add to Cart                      |
| Line                                                                                        | Part                                                                                                    |          | Unit         | Cosr (No<br>Cost to UOM<br>ustomer)            | Quantity on Hand                           | Requested Q     | uantity Quantity Acquired Status |

Note that most required fields (in red) are auto-populated for you.

- Fill in the "Contact Name", "Contact Phone" and "Contact Email" fields located on the left side of the screen.
- Next, click the "Add to Cart" button located on the lower right hand side of the screen to begin making your selection.

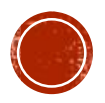

# SHOPPING CART FORM

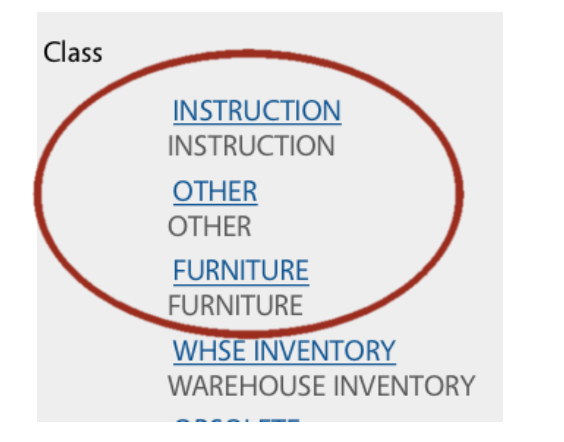

• Select "Instruction" or "Furniture" from the list that appears on the left side of the screen

The next page displays available items and their on-hand quantities.

- Enter the desired amount in the "Requested Quantity" field
- Click the "Add to Cart" button.

You can advance to the next page and view more items by clicking the arrows at the top of the page.

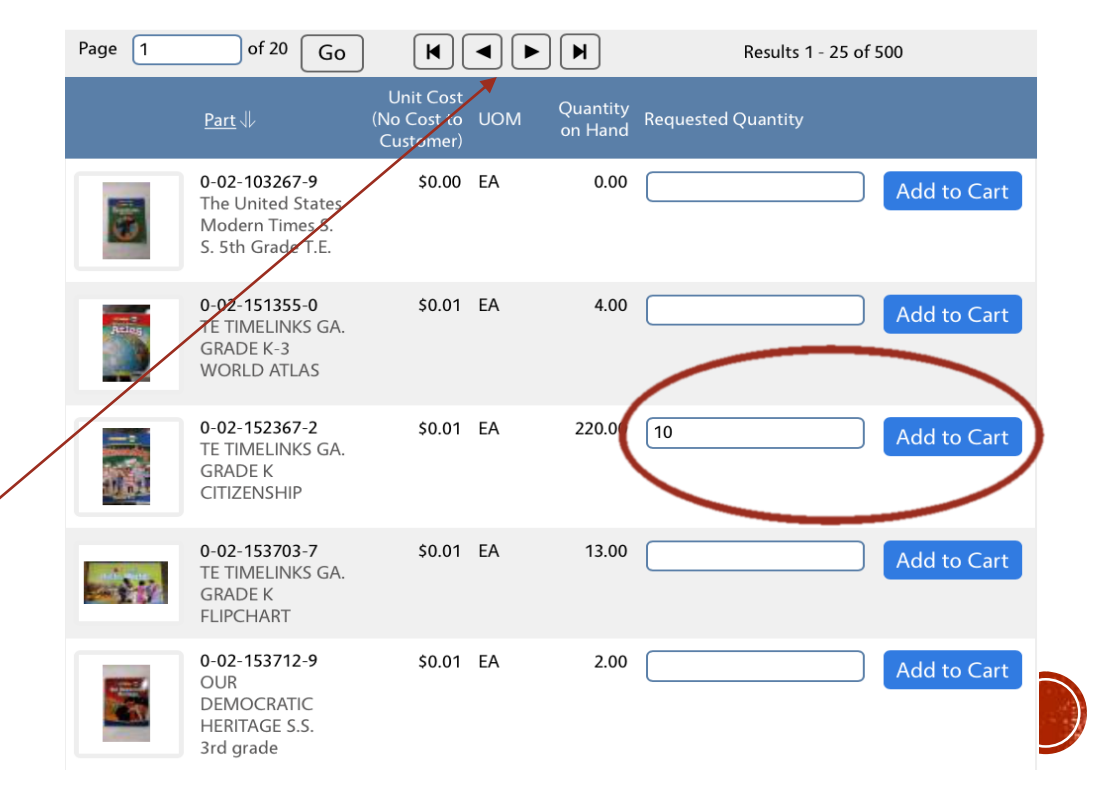

## SHOPPING CART FORM

Once you've completed your selection, click the "Done" button located at the upper left hand side of the screen.

IVI

Notes Log

The next page allows you to review your shopping cart. Once you're satisfied with your shopping cart selection, click the "Save" button located on the upper left hand corner of the screen.

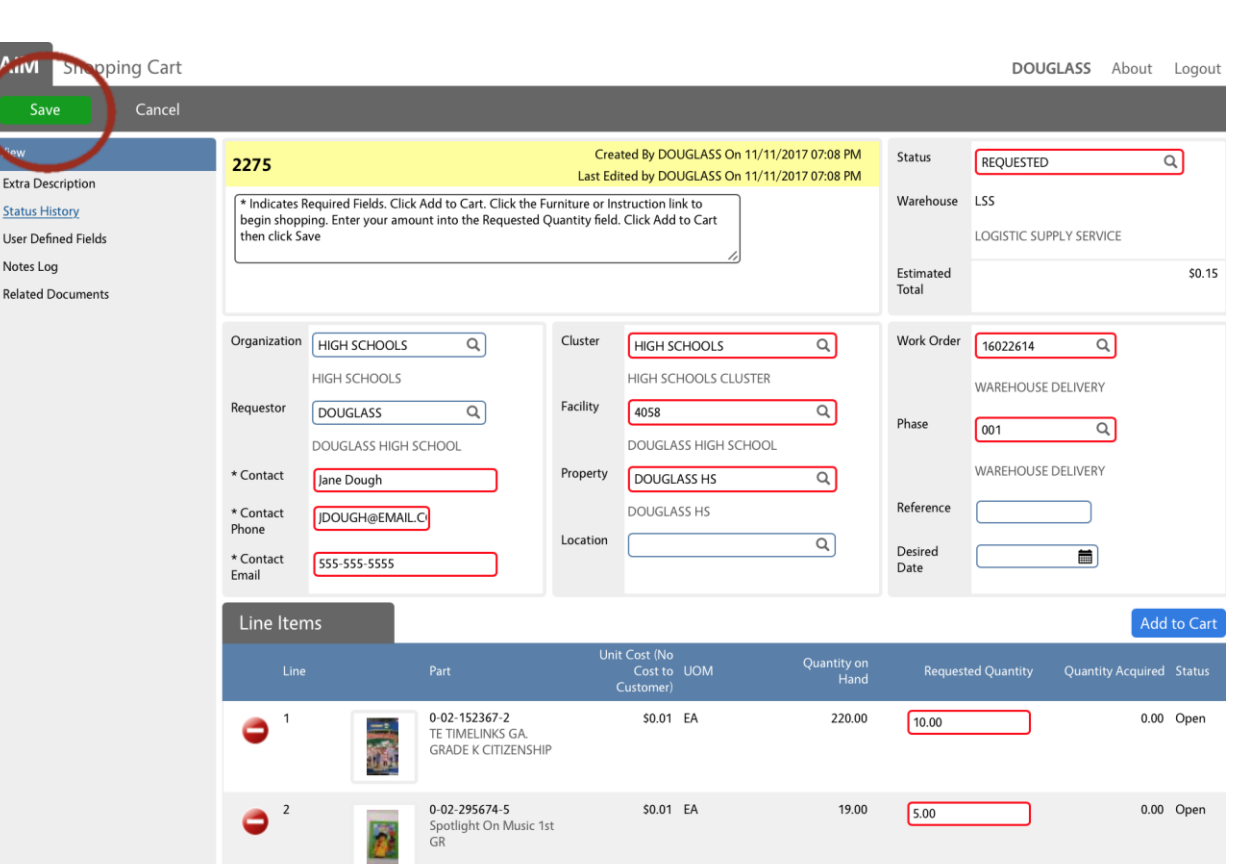

AiM

Done

Shopping Cart

Cancel

#### SHOPPING CART FORM - COMPLETED

| AiM 🔳 Sh                        | opping Ca | art                                  |                                      |                                                                 |                                     |                                         |                                                  |                 | DOUGLA            | <b>SS</b> About    | Logout |  |
|---------------------------------|-----------|--------------------------------------|--------------------------------------|-----------------------------------------------------------------|-------------------------------------|-----------------------------------------|--------------------------------------------------|-----------------|-------------------|--------------------|--------|--|
| Edit                            | New       | Search                               | Brows                                | e                                                               |                                     |                                         |                                                  |                 |                   |                    |        |  |
| Action                          |           | 2275                                 |                                      |                                                                 | Crea<br>Last Edi                    | ted By DOUGLAS                          | SS On 11/11/2017 07:08<br>SS On 11/11/2017 07:35 | PM Status       | REQUESTED         |                    |        |  |
| <u>Copy</u><br>Email            |           | * Indicates Requi<br>amount into the | ired Fields. Click<br>Requested Quai | Add to Cart. Click the F<br>ntity field. Click Add to (         | urniture or Inst<br>Cart then click | ruction link to be<br>Save              | egin shopping. Enter you                         | ur Warehouse    | LSS               |                    |        |  |
| View                            |           |                                      |                                      |                                                                 |                                     |                                         |                                                  |                 | LOGISTIC SUP      | PPLY SERVICE       |        |  |
| Extra Description<br>Sent Email |           |                                      |                                      |                                                                 |                                     |                                         |                                                  | Estimated 1     | Total             |                    | \$0.15 |  |
| <u>Status History</u>           |           | Organization                         | HIGH SCHOOL                          | S                                                               | Cluster                             | HIGH SCHOOL                             | S                                                | Work Order      | r <u>16022614</u> |                    |        |  |
| Notes Log                       | Requestor |                                      | HIGH SCHOOLS                         |                                                                 |                                     | HIGH SCHOOL                             | S CLUSTER                                        |                 | WAREHOUSE         | WAREHOUSE DELIVERY |        |  |
| Related Documents               |           | DOUGLASS                             |                                      | Facility                                                        | 4058                                |                                         | Phase                                            | 001             | 001               |                    |        |  |
|                                 |           | E * Contact                          | DOUGLASS HIGH SCHOOL<br>Jane Dough   |                                                                 |                                     | DOUGLASS HIG                            | GH SCHOOL                                        | . nase          |                   |                    |        |  |
|                                 |           |                                      |                                      |                                                                 | Property                            |                                         |                                                  |                 | WAREHOUSE         | DELIVERY           |        |  |
|                                 |           | * Contact JDOUGH@EMAIL.CO<br>Phone   |                                      |                                                                 |                                     | Reference                               |                                                  |                 |                   |                    |        |  |
|                                 |           | * Contact Email                      | 555-555-5555                         |                                                                 |                                     |                                         |                                                  | Desired Da      | te                |                    |        |  |
|                                 |           | Line Items                           |                                      |                                                                 |                                     |                                         |                                                  |                 |                   |                    |        |  |
|                                 |           | Line                                 |                                      | Part                                                            | Un                                  | it Cost (No<br>Cost to UON<br>Customer) | M Quantity o                                     | on Hand Request | ted Quantity Q    | uantity Acquired   | Status |  |
|                                 | 1         | 1                                    |                                      | <u>0-02-152367-2</u><br>TE TIMELINKS GA.<br>GRADE K CITIZENSHII | þ                                   | \$0.01 EA                               |                                                  | 220.00          | 10.00             | 0.00               | Open   |  |
|                                 |           | 2                                    | 2                                    | <u>0-02-295674-5</u><br>Spotlight On Music 1s<br>GR             | st                                  | \$0.01 EA                               |                                                  | 19.00           | 5.00              | 0.00               | Open   |  |
|                                 |           |                                      |                                      |                                                                 |                                     |                                         |                                                  |                 |                   |                    |        |  |
| Record 1                        | of 1 Go   |                                      |                                      |                                                                 | First                               | Previous                                | Next                                             | Last            |                   |                    | Q      |  |

### ACCESS AIM - PRINCIPALS/DESIGNEES

 Click <u>here</u> or type in the following URL in your web browser: <u>https://apsapp.assetworks.com/fmax</u>

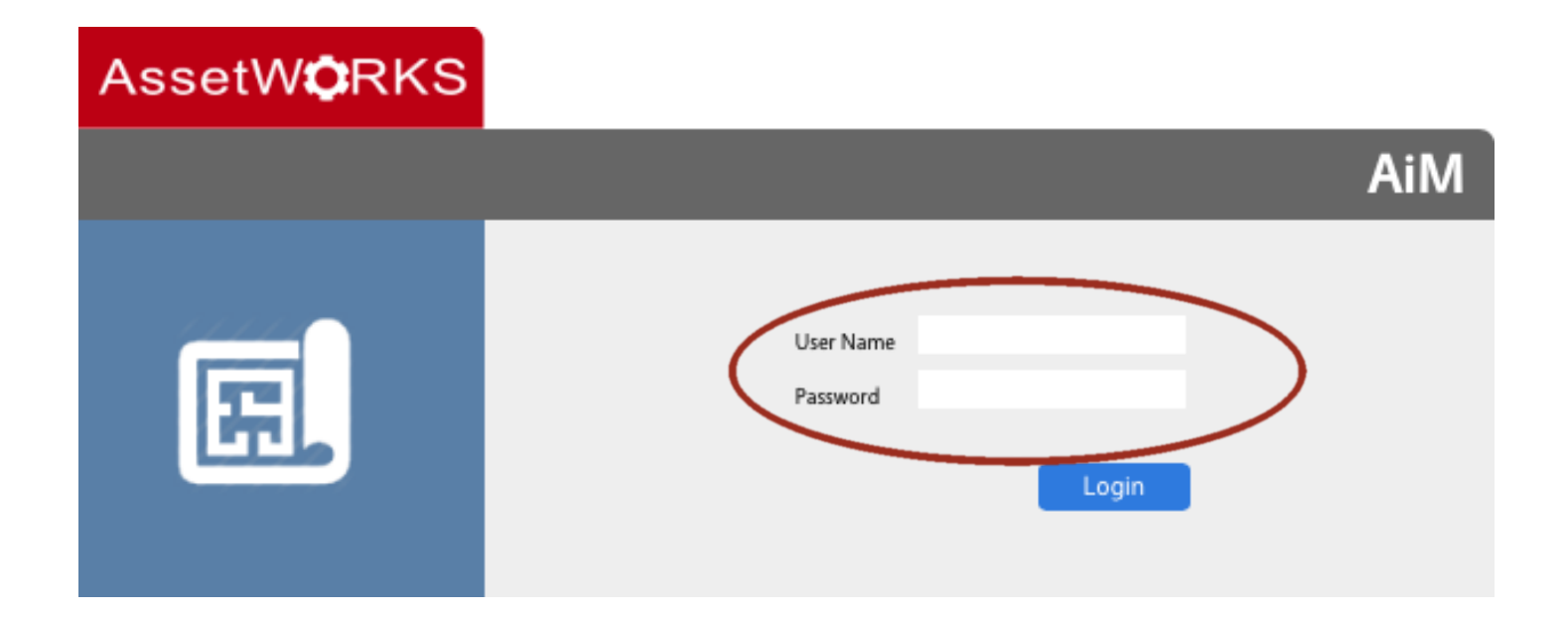

*Note: Principals/Designees will log-in using the credentials provided via email. Log-in credentials are in <u>all lower case</u> font.* 

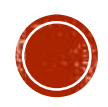

# PRINCIPAL/DESIGNEE WORK DESK

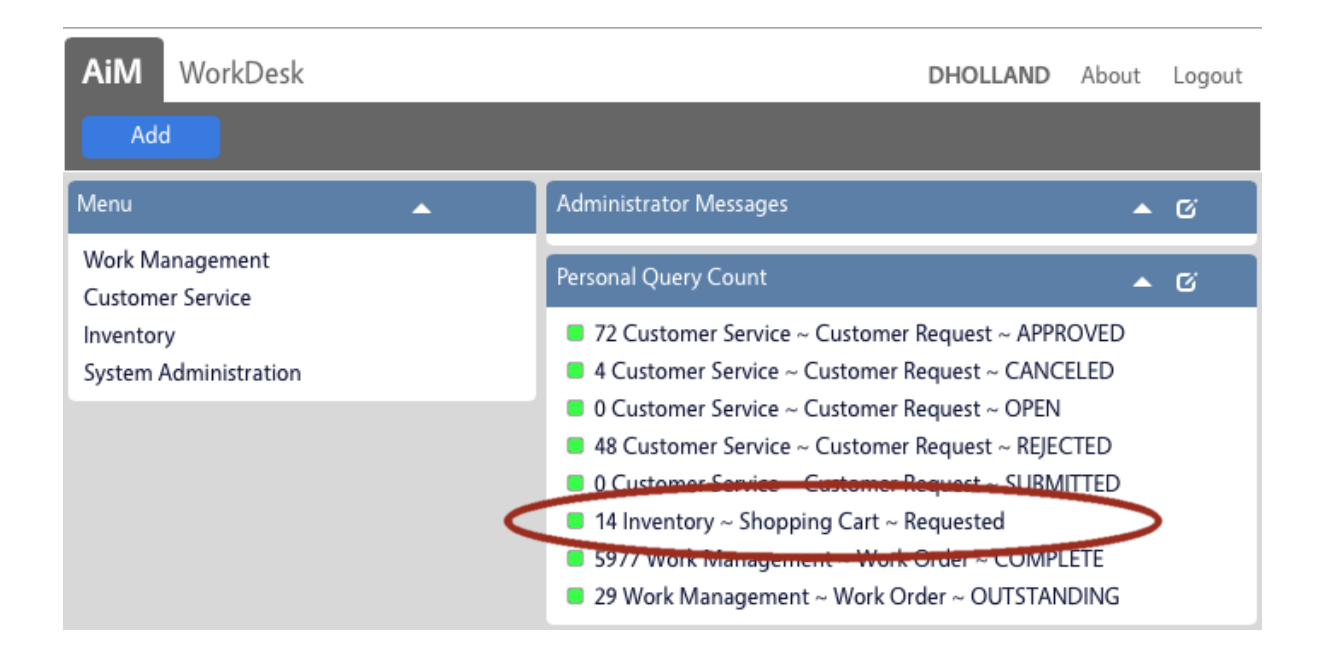

- Personal Query Count Window
  - Click the link labeled "Inventory ~ Shopping Cart ~ Requested"
- Note: The "Personal Query Count" window keeps track of all Customer Requests, Work Orders, and Shopping Cart Orders entered by school staff. It quickly displays the number of records in real-time saving you the effort of manually searching for them.

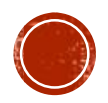

**REVIEW SHOPPING CART ORDERS** 

| AiM 🗮 Shopping C | Cart                                                    |                             |                    |                 |                 |          |            |              |              | DHOLLAN            | D About       | Logout                      |
|------------------|---------------------------------------------------------|-----------------------------|--------------------|-----------------|-----------------|----------|------------|--------------|--------------|--------------------|---------------|-----------------------------|
| Search New       |                                                         |                             |                    |                 |                 |          |            |              |              |                    |               |                             |
| Action           | <u>Transaction</u> ↓ <u>Description</u>                 | <u>Status</u> <u>Wareho</u> | use <u>Cluster</u> | <u>Facility</u> | <u>Property</u> | Location | Work Order | <u>Phase</u> | Desired Date | <u>Entry Clerk</u> | <u>Editor</u> | <u>Edit Date</u>            |
| Export<br>View   | <u>1003</u>                                             | ON LSS<br>ORDER             | HIGH<br>SCHOOLS    | 4058            | DOUGLASS<br>HS  |          | 16022614   | 001          |              | JUDIXON            | JUDIXON       | Oct 30,<br>2015<br>09:12 AM |
| <u>On Order</u>  | 1164                                                    | ON LSS<br>ORDER             | DOUGLASS           | 4058            | DOUGLASS        |          | 16022614   | 001          |              | DOUGLASS           | DOUGLASS      | Nov 18,<br>2015<br>11:28 AM |
|                  | 1176 Need two<br>student des<br>and one file<br>cabinet | ON LSS<br>k ORDER           | HIGH<br>SCHOOLS    | 4058            | DOUGLASS<br>HS  |          | 16022614   | 001          |              | DOUGLASS           | DOUGLASS      | Nov 19,<br>2015<br>08:33 PM |

This screen displays shopping cart orders.

• Click the transaction number to view and update the status of a Shopping Cart.

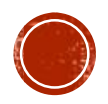

## **REVIEW SHOPPING CART ORDERS**

| AiM 🔳 Shopping Ca                                                            | rt                                                                              |                                                                                                    |                                             |                                                                                                    |                                           |                                                  | DHOLLAND A                                            | bout             | Logout                 |
|------------------------------------------------------------------------------|---------------------------------------------------------------------------------|----------------------------------------------------------------------------------------------------|---------------------------------------------|----------------------------------------------------------------------------------------------------|-------------------------------------------|--------------------------------------------------|-------------------------------------------------------|------------------|------------------------|
| Edit New                                                                     | Search                                                                          | Browse                                                                                             |                                             |                                                                                                    |                                           |                                                  |                                                       |                  |                        |
| Action<br>Email<br>View<br>Extra Description<br>Sent Email<br>Status History | 1235<br>Items needed to                                                         | complete classroom setup                                                                           | Created B<br>Last Edited b                  | y DOUGLASS On 05/22/2016 1<br>y DOUGLASS On 05/22/2016 0                                           | 11:27 AM<br>08:53 PM                      | Status<br>Warehouse<br>Estimated Total           | REQUESTED                                             | ERVICE           | \$0.00                 |
| User Defined Fields<br>Notes Log<br>Related Documents                        | Organization<br>Requestor<br>* Contact<br>* Contact<br>Phone<br>* Contact Email | HIGH SCHOOLS<br>HIGH SCHOOLS<br>DOUGLASS<br>DOUGLASS HIGH SCHOOL<br>Jane Dough<br>JDOUGH@EMAIL.CO  | Cluster<br>Facility<br>Property<br>Location | HIGH SCHOOLS<br>HIGH SCHOOLS CLUSTER<br>4058<br>DOUGLASS HIGH SCHOOL<br>DOUGLASS HS<br>DOUGLASS HS |                                           | Work Order<br>Phase<br>Reference<br>Desired Date | 16022614<br>WAREHOUSE DELIV<br>001<br>WAREHOUSE DELIV | ERY              |                        |
|                                                                              | Line Items                                                                      | CLSRM DSK SD CMB N     CLASSROOM STUDEN     DESK COMBO NAVY      Teacher Chair, Old Style     Navy | Unit (<br>Cu<br>ty<br>F                     | Cosr (No<br>Cost to UOM<br>stomer)<br>\$0.00 EA<br>\$0.00 EA                                       | Quantity on<br>Hand<br>50.0000<br>34.0000 | Requested Qua                                    | ntity Quantity A                                      | 0.0000<br>0.0000 | Status<br>Open<br>Open |

Review key details of the Shopping Cart to determine if the order should be approved or canceled.

- 1. Description
- 2. Status
- 3. Contact information
- 4. School
- 5. Work order
- 6. Line items & quantity
- Click the "Edit" button located on the upper left hand corner of the screen to *Approve* or *Cancel* the shopping cart.

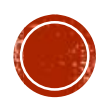

# **APPROVE/CANCEL SHOPPING CART**

| Status        | ON          | ORDER      |        |  |
|---------------|-------------|------------|--------|--|
| AiM 🗮         | Shopping Ca | nrt Status |        |  |
| Done          | Search      | Reset      | Cancel |  |
| <u>Status</u> | Description | <u>n</u>   |        |  |
| ON ORDER      | On Order    |            |        |  |
| CANCELED      | Canceled    |            |        |  |
| APPROVED      | Order App   | roved      |        |  |
|               |             |            |        |  |
|               |             |            |        |  |

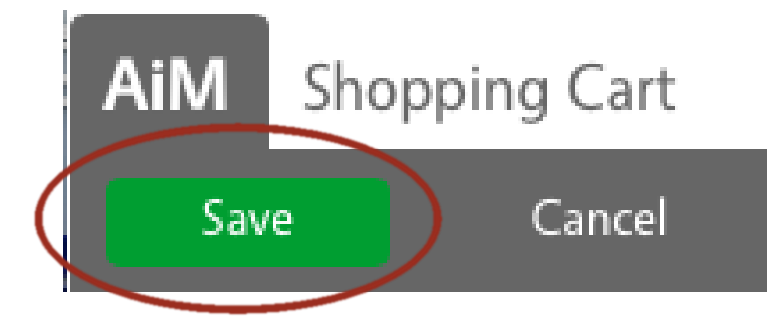

- Click the zoom icon which appears as a magnifying glass on the right side of the "Status" field.
- Select an appropriate status from the available list:

"Approved" – To forward the Shopping Cart Order to Logistic Supply Service for processing and delivery.

"Cancel" – To cancel the Shopping Cart Order. No further action will be taken by Logistic Supply Service

• Click the "Save" button on the top left corner of the screen.

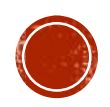

#### **ENABLE POP-UPS**

*Note:* AiM uses pop-ups to display selection lists. Make sure that your browser is set to enable pop-ups from AiM's website. If an information bar appears reading: "Internet Explorer blocked a pop-up from apsapp.assetworks.com"

Select the "Always allow" option
Click the "Retry" button.

| internet Explorer blocked a pop-up f | rom apsapp.assetworks.com.                                                                                                    | Allow once Options for this site                                                              |
|--------------------------------------|----------------------------------------------------------------------------------------------------|-----------------------------------------------------------------------------------------------|
|                                      | To display the webpage again, the we<br>resend the information you've previou<br>If you were making a purchase, you so<br>avoid a duplicate transaction. Otherw<br>the webpage again. | b browser needs to<br>usly submitted.<br>hould click Cancel to<br>ise, click Retry to display |
|                                      |                                                                                                    | Retry Cancel                                                                                  |

# Q&A – KEY CONTACTS

#### **James Carter**, Logistics Service Manager

- Division: Logistic Supply Services
- Email: jacarter@atlanta.k12.ga.us
- Phone: 404-802-3774

#### Aleja Arenas, System Administrator

- Division: Information Technology
- Email: <u>aleja.arenas@atlanta.k12.ga.us</u>
- Phone: 404-802-2646

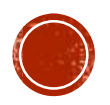